# SENSOR AL HANDLEIDING

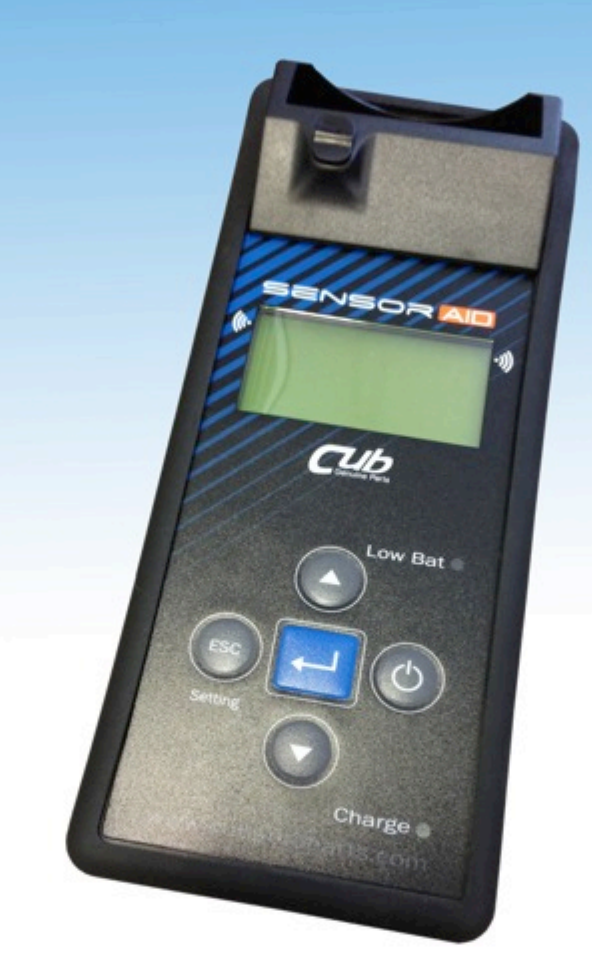

## Sensor AID TPMS programmeer Tool

## Nederlands

## Inhoudsopgave

| 1. Sensor AID Introductie                          | 1  |
|----------------------------------------------------|----|
| 2. Een sensor controleren / Resultaat omschrijving | 3  |
| 3. Nieuwe sensor programmeren                      | 4  |
| 4. Een sensor automatisch dupliceren               | 5  |
| 5. Een sensor handmatig dupliceren                 | 6  |
| 6. Een blanco sensor programmeren                  | 7  |
| 7. Draadloos ID kopiëren                           | 7  |
| 8. Handmatig ID kopiëren                           | 9  |
| 9. Handmatig Links/Rechts kopiëren                 | 10 |
| 10. ID naar PC overbrengen                         | 11 |
| 11. Sensor AID instellingen                        | 12 |
| 12. Software Update                                | 14 |
| 13. Garantie                                       | 16 |

## Sensor AID Introductie

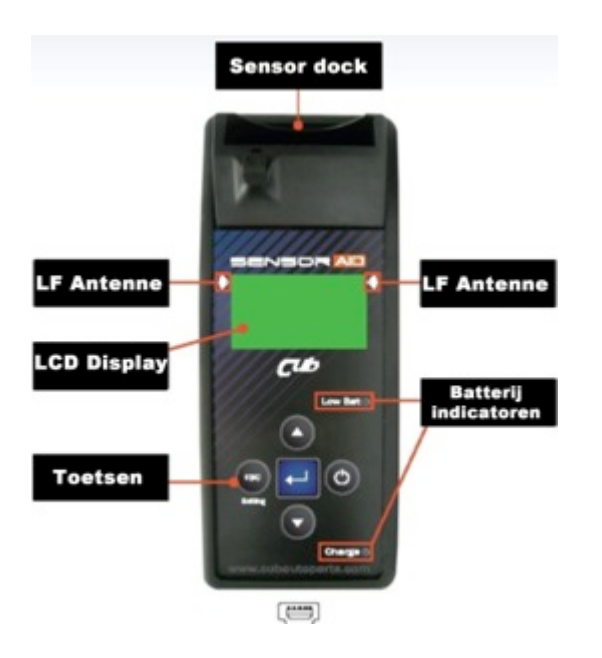

Sensor AID is ontworpen om bandendruk sensoren (TPMS) te diagnosticeren en programmeren door middel van draadloze communicatie om:

- Gegevens te lezen van de sensor
- Identiteit van de sensoren in het wiel vast te stellen
- Assisteren bij het programmeren van CUB TPMS sensoren tijdens inleer procedures.

#### NOTE

Om een sensor te kunnen lezen dient de antenne (links of rechts) tegen de band gehouden te worden op de plaats van het ventiel

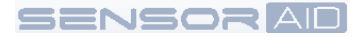

## Sensor AID Introductie – Het toetsenbord

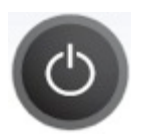

Aan / Uit knop

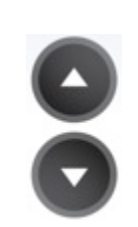

Navigeer door menu's door op de pijltjes toetsen te drukken.

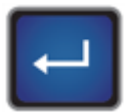

Enter toets, druk enter om een functie te selecteren of te bevestigen.

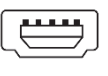

Met USB aansluiting kunt u contact maken met de PC voor het laden van updates

Low Bat 
Batterij indicator, gaat rood branden als batterij opgeladen moet worden

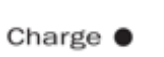

Laad indicator, zal oranje branden tijdens opladen

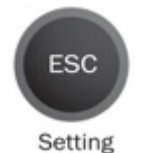

Escape toets, druk Esc om menu te verlaten zonder bevestiging.

## Sensor AID Introductie – Apparaat inschakelen

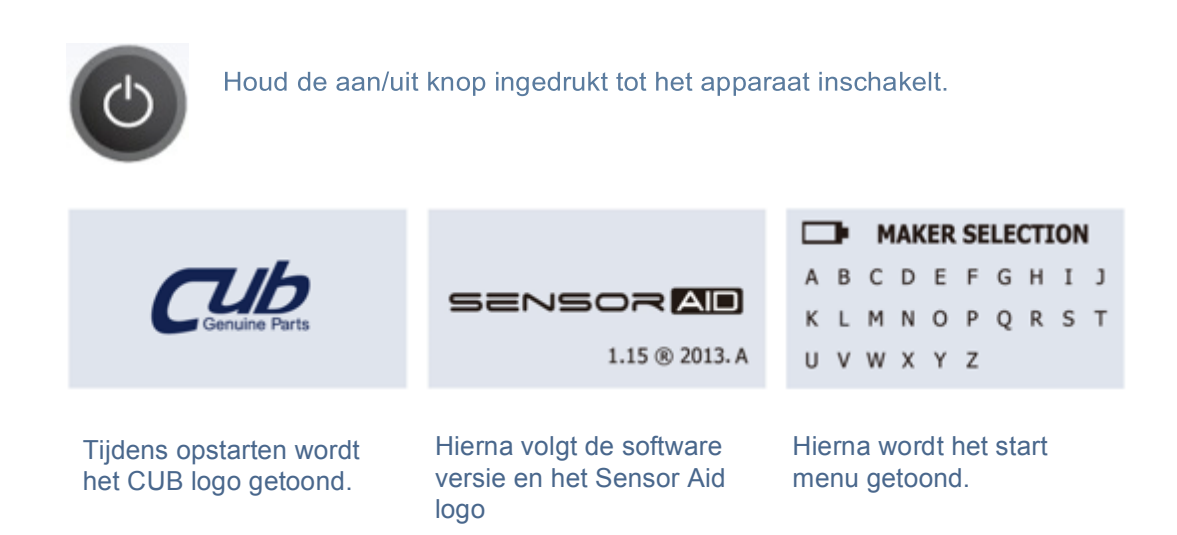

#### Een sensor controleren - Sensor controleren

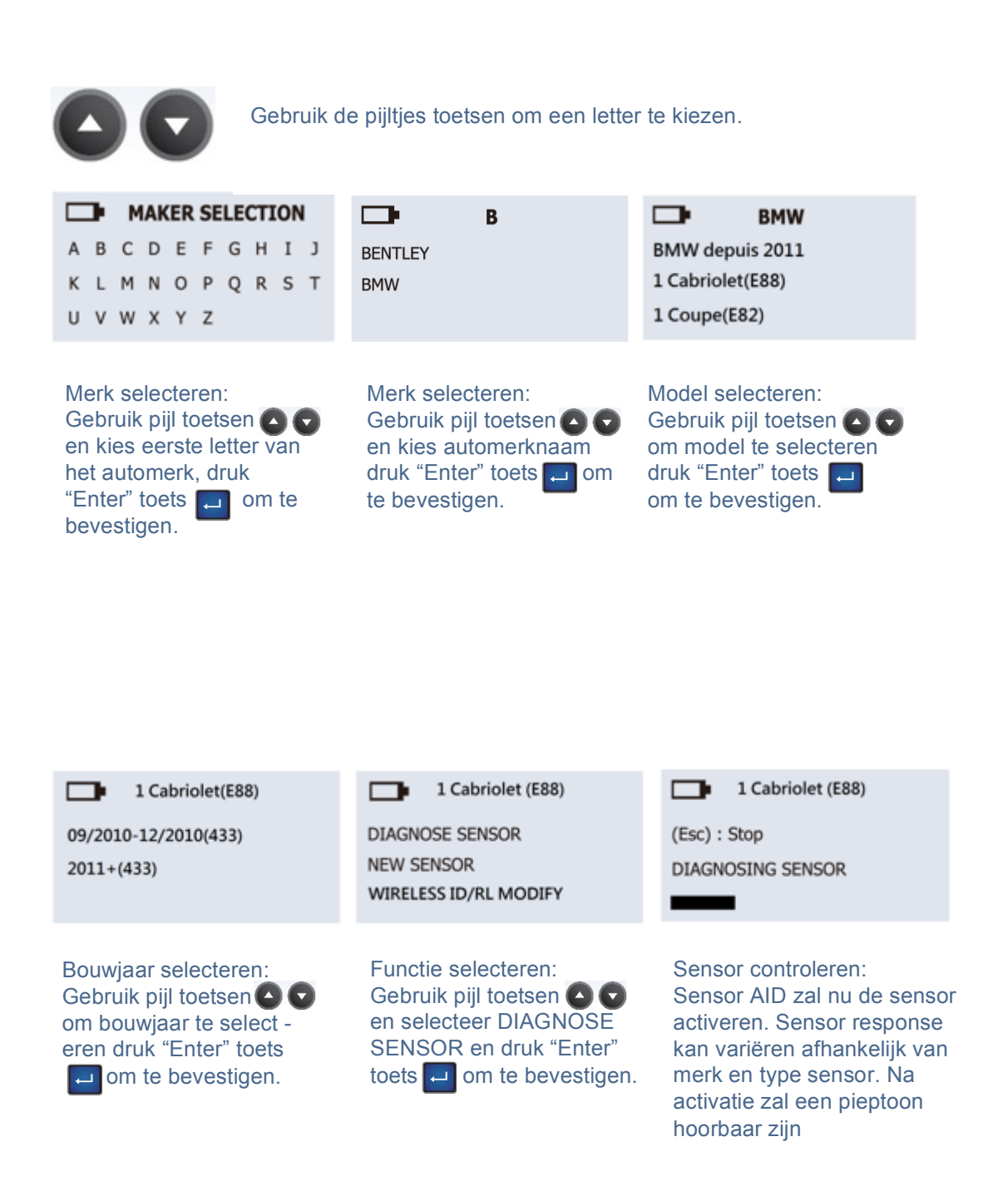

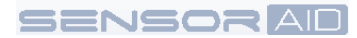

#### Een sensor controleren - Resultaat omschrijving

Type auto Banden-**5 SERIES** Sensor ID spanning 29.76 PSI 1C1B7C9C 77 °F 433MHz BAT:OK Batterij Temperatuur (Esc):BACK (↓):TEST status Sensor frequentie

Onderstaande afbeelding is een voorbeeld van een scanresultaat

N.B. De Sensor AID zal alle informatie weergeven die door de sensor wordt verzonden. Niet alle sensoren zenden alle informatie. Sommige alleen ID en bandenspanning.

#### Nieuwe Sensor- Auto Dupliceren OE sensor

Met deze functie kunt u, om OBDII programmeren te omzeilen, een OE sensor te dupliceren

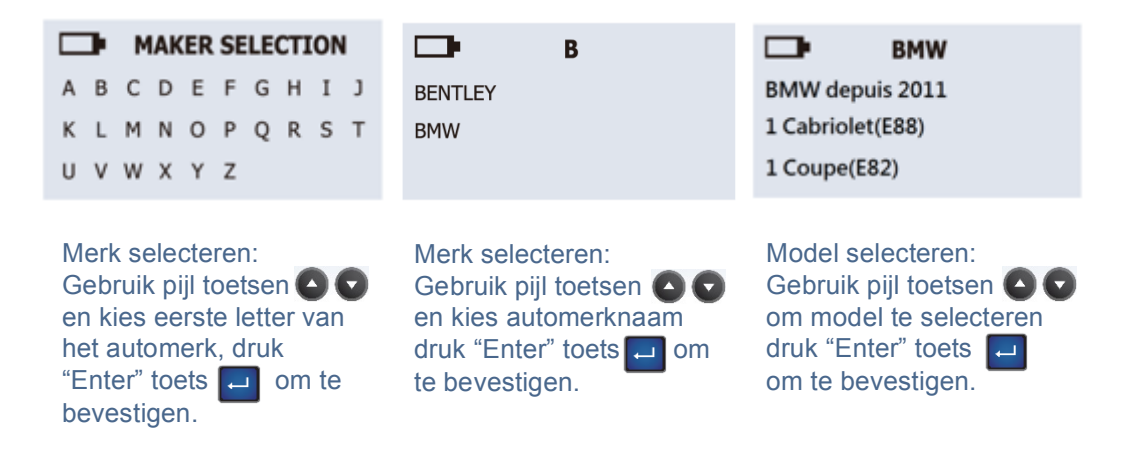

N.B. Dupliceren en programmeren kan alleen met originele CUB Uni Sensoren en het Sensor Aid tool.

Met deze functie kunt u, om OBDII programmeren te omzeilen, een OE sensor te dupliceren

| 1 Cabriolet(E88)                                                                                                    | 1 Cabriolet (E88)                                                                                                  | NEW SENSOR                                                                                                    |
|----------------------------------------------------------------------------------------------------|----------------------------------------------------------------------------------------------------|----------------------------------------------------------------------------------------------------|
| 09/2010-12/2010(433)                                                                                                    | DIAGNOSE SENSOR                                                                                                    | AUTO DUPLICATE<br>MANUAL DUPLICATE                                                                                      |
| 2011+(455)                                                                                                    | WIRELESS ID/RL MODIFY                                                                                              | PROGRAM BLANK SENSOR                                                                                                    |
| Bouwjaar selecteren:<br>Gebruik pijl toetsen or<br>om bouwjaar te select -<br>eren druk "Enter" toets<br>om te bevestigen. | Functie selecteren:<br>Gebruik pijl toetsen I I<br>en kies NEW SENSOR<br>druk "Enter" toets I<br>om te bevestigen. | Functie selecteren:<br>Gebruik pijl toetsen ( )<br>en kies AUTO DUPLICATE<br>druk "Enter" toets [] om te<br>bevestigen. |

N.B. Dupliceren en programmeren kan alleen met originele CUB Uni Sensoren en het Sensor Aid tool.

## Nieuwe Sensor- Auto Dupliceren OE sensor

Met deze functie kunt u, om OBDII programmeren te omzeilen, een OE sensor te dupliceren

| NEW SENSOR                                                                                                    | NEW SENSOR                                                                                                    | NEW SENSOR                                                                                                    |
|----------------------------------------------------------------------------------------------------|----------------------------------------------------------------------------------------------------|----------------------------------------------------------------------------------------------------|
| (Esc) : Stop<br>DIAGNOSING SENSOR                                                                                                    | 1C1B7C9C<br>(Esc) : BACK (,」) : PROGRAM                                                                                                    | PROGRAM SUCCESSFUL<br>Sensor ID 1C1B7C9C<br>(Esc) : BACK ( , ] ) : PROGRAM                                                                                                    |
| ID zoeken:<br>Sensor AID zal nu<br>zoeken naar de sensor<br>ID. Sensor response kan<br>variëren afhankelijk van<br>merk en type sensor. Na<br>activatie zal een pieptoon<br>hoorbaar zijn | Sensor dupliceren:<br>Sensor AID toont nu de OE<br>sensor ID, plaats blanco Uni<br>sensor in het apparaat en<br>druk "Enter" toets om<br>Uni-sensor te programmeren.<br>N.B.:<br>Als de OE ID verkregen is<br>dient u direct de enter toets te<br>drukken. Indien u Esc druk is<br>de ID gewist en zult u opnieuw<br>moeten beginnen. | Dupliceren voltooid:<br>Sensor AID zal nu de<br>sensor voor u dupliceren,<br>op het scherm verschijnt,<br>Erasing Flash, Program<br>sensor and Verifying. U<br>hoort twee korte piep<br>tonen als de sensor ge<br>dupliceert is.<br>N.B.:<br>Dupliceren werkt alleen<br>met originele CUB Uni<br>sensoren en Sensor Aid<br>tool. |

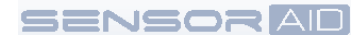

#### Nieuwe Sensor- Handmatig Dupliceren OE sensor

Met deze functie kunt u, om OBDII programmeren te omzeilen, een OE sensor te dupliceren

| AUTO DUPLICATE<br>MANUAL DUPLICATE<br>PROGRAM BLANK SENSOR | O.E ID LOCATOR<br>INPUT ID      | VDO<br>BERU<br>LEAR         |
|------------------------------------------------------------|---------------------------------|-----------------------------|
| Functie selecteren:                                        | OE ID zoeken:                   | Selecteer fabrikant:        |
| Gebruik pijl toetsen ( )                                   | Gebruik de OE ID                | Gebruik de pijl toetsen ()  |
| en kies MANUAL                                             | LOCATOR functie om de           | en kies de fabrikant van    |
| DUPLICATE druk "Enter"                                     | originele sensor ID te          | de OE sensor. Druk          |
| toets [] om te                                             | vinden. Druk "Enter" toets      | "Enter" toets [] om te      |
| bevestigen.                                                | om te bevestigen.               | bevestigen.                 |
| N.B. Dupliceren en program<br>Sensor Aid tool              | imeren kan alleen met originele | e CUB Uni Sensoren en het   |
| BERU                                                       | O.E ID LOCATOR                  | □ <b>1</b> Cabriolet (E88)  |
| BERU                                                       | INPUT ID                        | 0 1 2 3 4 5 6 7 8 9 ↓       |
| ID Locatie:                                                | Invoer ID:                      | Invoer Sensor ID:           |
| Hier wordt de positie van                                  | Kies de Input ID functie        | Gebruik de pijl toetsen 🛆 🗲 |
| de ID getoond. Sommige                                     | druk "Enter" toets              | om te scrollen, druk        |

fabrikanten hebben meer dan 1 type sensor. Gebruik de 🖸 🔽 toetsen om te scrollen druk ESC toets 💿 om menu te verlaten.

om te bevestigen.

"Enter" toets 🔲 om ID te bevestigen. Controleer of OE sensor ID Hexadecimaal (0~9+A~F) of Decimaal (0~9) is om het juiste menu in Manual Duplicate te kiezen.

N.B. Dupliceren en programmeren kan alleen met originele CUB Uni Sensoren en het Sensor Aid tool.

#### Nieuwe Sensor - Blanco sensor programmeren

Met deze functie kunt u een nieuwe blanco sensor op OE formaat programmeren voor auto's met automatische inleer procedure.

| NEW SENSOR                                                                                                    | NEW SENSOR                                                                                                    | NEW SENSOR                                                                 |
|----------------------------------------------------------------------------------------------------|----------------------------------------------------------------------------------------------------|----------------------------------------------------------------------------|
| AUTO DUPLICATE<br>MANUAL DUPLICATE<br>PROGRAM BLANK SENSOR                                                                                                    | (Esc) : Stop<br>PROGRAM SENSOR                                                                                                    | PROGRAM SUCCESSFUL<br>Sensor ID 1C187C9C                                   |
|                                                                                                    |                                                                                                    |                                                                            |
| Gebruik pijl toetsen ( )<br>en kies PROGRAM<br>BLANK SENSOR druk<br>"Enter" toets [] om te<br>bevestigen.<br>N.B.:<br>Zorg dat de juiste sensor<br>in het apparaat zit. | Program Blank Sensor:<br>Sensor AID zal nu de<br>juiste sensor voor u<br>programmeren op het<br>display verschijnt Erasing<br>Flash, Program sensor<br>en Verifying. | Als de sensor succesvol<br>geprogrammeerd is hoort<br>u 2 korte pieptonen. |

N.B. Dupliceren en programmeren kan alleen met originele CUB Uni Sensoren en het Sensor Aid tool.

## Draadloos ID kopiëren – Draadloos ID kopiëren

Met deze functie kunt u draadloos een ID kopiëren om OBDII programmeren te omzeilen

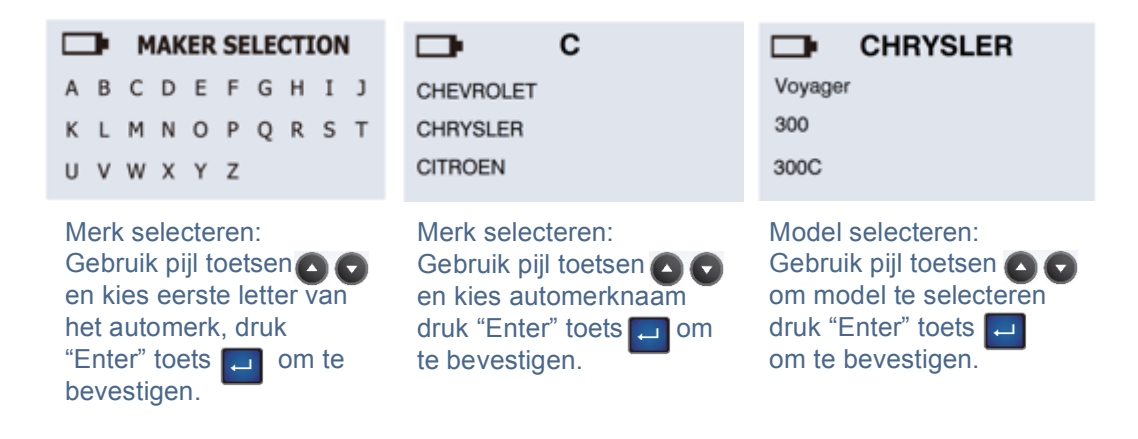

N.B. Dupliceren en programmeren kan alleen met originele CUB Uni Sensoren en het Sensor Aid tool.

#### SENSORAD

| <b>300</b>                                                                                                    | DIAGNOSE SENSOR                                                                                                    | SENSOR ID COPY                                                                                                    |
|----------------------------------------------------------------------------------------------------|----------------------------------------------------------------------------------------------------|----------------------------------------------------------------------------------------------------|
| 2009-10(433)                                                                                                    | NEW SENSOR                                                                                                    | MANUAL ID MODIFY                                                                                                    |
| 2011+(433)                                                                                                    | WIRELESS ID/RL MODIFY                                                                                                    | MANUAL R/L MODIFY                                                                                                    |
| Bouwjaar selecteren:<br>Gebruik pijl toetsen ( )<br>om bouwjaar te select -<br>eren druk "Enter" toets<br>() om te bevestigen. | Functie selecteren:<br>Gebruik pijl toetsen ( )<br>en kies WIRELESS ID/RL<br>MODIFY druk "Enter" toets<br>I om te bevestigen. | Functie selecteren:<br>Gebruik pijl toetsen ( )<br>en kies SENSOR ID<br>COPY druk "Enter" toets<br>()<br>om te scannen. |

N.B. Dupliceren en programmeren kan alleen met originele CUB Uni Sensoren en het Sensor Aid tool.

## Draadloos ID kopiëren – Draadloos ID kopiëren

Met deze functie kunt u draadloos een ID kopiëren om OBDII programmeren te omzeilen

| (Esc) : Stop<br>DIAGNOSING SENSOR                                                                                                    | 300           OBJ. ID: 0B88E49           SCAN TARGET SENSOR TO           (Esc) : BACK (,J) : MODIFY                                                                                                    | 1234567<br>MODIFIED TO 0B88E49<br>PROGRAM SUCCESSFUL                                                                                       |
|----------------------------------------------------------------------------------------------------|----------------------------------------------------------------------------------------------------|----------------------------------------------------------------------------------------------------|
| Scan object ID:<br>Plaats Sensor AID<br>dichtbij de OE sensor.<br>Druk "Enter" toets<br>om sensor te scannen.<br>N.B.:<br>De target sensor moet<br>hetzelfde protocol /soft<br>ware geïnstalleerd<br>hebben als de OE sensor | Kopieer ID naar Sensor:<br>Sensor AID toont de OE<br>sensor ID, plaats de<br>Sensor AID dichtbij de<br>Target sensor, druk<br>"Enter" toets 🖵 om<br>kopiëren van de ID te<br>starten. N.B. de druk<br>van de target sensor<br>moet onder 26PSI of 1,8<br>bar zijn. | Kopiëren voltooid:<br>Sensor AID zal nu de ID<br>kopiëren. Als de sensor<br>succesvol geprogram-<br>meerd is hoort u 2 korte<br>pieptonen. |

## Draadloos ID kopiëren – Handmatig ID kopiëren

#### Met deze functie kunt u draadloos een ID kopiëren om OBDII programmeren te omzeilen

| SENSOR ID COPY<br>MANUAL ID MODIFY<br>MANUAL R/L MODIFY                                                                     | CAN ORIGINAL ID<br>(Esc) : BACK (,↓ ) : TO SCAN                                                                                                    | ORG. ID: 0B88E49<br>(Esc) : BACK (,, J ) : KEY IN                                                                                                    |
|----------------------------------------------------------------------------------------------------|----------------------------------------------------------------------------------------------------|----------------------------------------------------------------------------------------------------|
| Functie selecteren:<br>Gebruik pijl toetsen 🛆 🔽<br>en kies MANUAL ID<br>MODIFY druk "Enter"<br>toets 🛁 om te<br>bevestigen. | Zoek OE ID:<br>Controleer de target<br>sensor door deze dichtbij<br>de Sensor AID te houden<br>en druk "Enter" toets<br>om de originele ID te<br>scannen. Controleer of dit<br>de ID is die u wilt ver-<br>vangen/overschrijven. | Scan voltooid:<br>Sensor AID toont nu de<br>target sensor ID. U hoort<br>2 korte pieptonen als de<br>sensor gescand is. Druk<br>"Enter" toets om<br>invoer te starten. |

N.B. Dupliceren en programmeren kan alleen met originele CUB Uni Sensoren en het Sensor Aid tool.

| <b>□</b> ∎ 300      | <b>□</b> ∎ 300      |
|---------------------|---------------------|
| 0A99D52             | 0B88E49             |
| 0 1 2 3 4 5 6 7 8 9 | MODIFIED TO 0A99D52 |
| A B C D E F 🖯       | PROGRAM SUCCESSFUL  |
|                     |                     |

Invoer Sensor ID: Gebruik pijl toetsen om te scrollen. Druk "Enter" toets 🖃 om invoer te bevestigen

Programmeren voltooid: Sensor AID zal nu de sensor programmeren. U hoort 2 korte pieptonen als de sensor geprogrammeerd is.

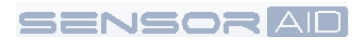

## Handmatig L/R kopiëren - Handmatig sensor kopiëren

Met deze functie kunt u handmatig de links/rechts positie van de target sensor aanpassen.

| SENSOR ID COPY<br>MANUAL ID MODIFY<br>MANUAL R/L MODIFY                                                                       | CAN ORIGINAL ID<br>(Esc) : BACK (,↓) : TO SCAN                                                                                                    | <b>300</b><br>ORG. ID: 0B88E49<br>(Esc) : BACK (,J) : SET R/L                                                                                                    |
|----------------------------------------------------------------------------------------------------|----------------------------------------------------------------------------------------------------|----------------------------------------------------------------------------------------------------|
| Functie selecteren:<br>Gebruik pijl toetsen ( )<br>en kies MANUAL ID<br>MODIFY druk "Enter"<br>toets ( ) om te<br>bevestigen. | Zoek OE ID:<br>Controleer de target<br>sensor door deze dichtbij<br>de Sensor AID te houden<br>en druk "Enter" toets<br>om de originele ID te<br>scannen. Controleer of dit<br>de ID is die u wilt ver-<br>vangen/overschrijven. | Scan voltooid:<br>Sensor AID toont nu de<br>target sensor ID. U hoort<br>2 korte pieptonen als de<br>sensor gescand is. Druk<br>"Enter" toets — om<br>instellen L/R te starten. |

N.B. Dupliceren en programmeren kan alleen met originele CUB Uni Sensoren en het Sensor Aid tool.

| SET WHEEL : R                                                                       | OB88E49<br>SET WHEEL : L<br>PROGRAM SUCCESSFUL                                                                                               |
|-------------------------------------------------------------------------------------|----------------------------------------------------------------------------------------------------|
| L/R Wiel selectie:<br>Gebruik de pijl toetsen<br>en kies L/R, druk "Enter"<br>toets | Programmeren voltooid:<br>Sensor AID zal nu de<br>sensor programmeren. U<br>hoort 2 korte pieptonen<br>als de sensor geprogram-<br>meerd is. |

## ID naar PC – Sla ID informatie op PC op

Met deze functie slaat u max. 5 ID's op, op uw PC.

| SETTING           SN:         00000043E8999           WHEEL:         4           TEMPERATURE         °F                                                | 300       DIAGNOSE SENSOR       NEW SENSOR       WIRELESS ID/RL MODIFY                                                               | 300       USB         0C66C84       32PSI                                                                                                    |
|----------------------------------------------------------------------------------------------------|----------------------------------------------------------------------------------------------------|----------------------------------------------------------------------------------------------------|
| Aantal wielen:<br>ID naar PC functie werkt<br>alleen met 4 wielen in-<br>stelling. diagnose. Ga<br>naar settings en selecteer<br>4 wielen onder WHEEL: | Functie selecteren:<br>Gebruik pijl toetsen (A) (C)<br>en kies DIAGNOSE<br>SENSOR druk "Enter"<br>toets [] om scannen te<br>starten. | Scan 4 ID's:<br>4 wielen diagram wordt<br>getoond op het scherm,<br>Gebruik pijl toetsen ()<br>om wiel te selecteren,<br>druk "Enter" toets ()<br>om scannen te starten.                       |
| 300         USB            000000000000000000000000000000000000                                                                                        |                                                                                                    |                                                                                                    |
| Verbinden met PC:<br>Als alle wielen gescand<br>zijn kan er verbinding met<br>de PC gemaakt worden.                                                    | Verbinden met PC:<br>Start de "TPMS ID# to PC<br>V1.0" applicatie op uw PC,<br>en verbind uw tool met de<br>PC d.m.v. de USB kabel.  | Opslaan van ID data:<br>Na 1 seconde, worden de 4<br>ID's geüpload naar uw PC.<br>U kunt deze gegevens op-<br>slaan door op SAVE links-<br>boven te klikken. Het be-<br>standsformaat is .txt. |

| TPMS ID# to     Total ID# to     Total ID# ID# to     This TPM information of limitation of limitation of lim | PC APP V1.0<br>value or state<br>mation is pro<br>ability. | displayed is a direct or<br>vvided as is and has no | Itput from the senso<br>warranty implied or | or and is not an ir<br>otherwise. You a | terpretation on the par<br>re free to (use/modify) | t of Cub.<br>this information at | your own risk with | the expressed |
|----------------------------------------------------------------------------------------------------|------------------------------------------------------------|-----------------------------------------------------|---------------------------------------------|-----------------------------------------|----------------------------------------------------|----------------------------------|--------------------|---------------|
| Test Perform                                                                                                    | ed On                                                      | Vehicle Make                                        | Vehicle Model                               | Year                                    | TPM Type                                           |                                  |                    |               |
| 2013/11/04 1                                                                                                    | 1:35:33                                                    | CHRYSLER                                            | 300                                         | 2011+                                   | 433MHz                                             |                                  |                    |               |
| Position                                                                                                    | ID Hex                                                     | ID Dec                                              | Pressure PSI                                | Pressure Kp                             | a Pressure Bar                                     | Temperature C                    | Temperature F      | Battery State |
| 1                                                                                                    | C66C84                                                     | 13003908                                            | 32                                          | 221                                     | 2.21                                               | 28                               | 82                 | NONE          |
| 2                                                                                                    | 36E0ED                                                     | 3596525                                             | 32                                          | 221                                     | 2.21                                               | 27                               | 80                 | ОК            |
| 3                                                                                                    | C667D7                                                     | 13002711                                            | 32                                          | 221                                     | 2.21                                               | 28                               | 82                 | NONE          |
| 4                                                                                                    | C66C37                                                     | 13003831                                            | 33                                          | 228                                     | 2.28                                               | 28                               | 82                 | NONE          |
| 5                                                                                                    |                                                            |                                                     |                                             |                                         |                                                    |                                  |                    |               |
| 🐤 Connect                                                                                                    |                                                            |                                                     |                                             |                                         |                                                    |                                  |                    |               |

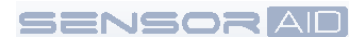

## Sensor AID Instellingen – Tool Instellen

Druk op ESC vanuit het hoofdmenu (alfabet) om naar Settings te gaan.

Setting

| SETTING                                                              | SETTING                                                                                                    | SETTING                                                                                                    |  |  |
|----------------------------------------------------------------------|----------------------------------------------------------------------------------------------------|----------------------------------------------------------------------------------------------------|--|--|
| LANGUAGE: English                                                    | LANGUAGE: English                                                                                                    | LANGUAGE: English                                                                                                    |  |  |
| SN: 00000043E899                                                     | SN: 00000043E899                                                                                                    | SN: 00000043E899                                                                                                    |  |  |
| WHEEL: 1                                                             | WHEEL: 1                                                                                                    | WHEEL: 1                                                                                                    |  |  |
| Taal:<br>Druk "Enter" toets<br>om taal van uw keuze in<br>te stellen | Tool S/N:<br>Het tool serienummer<br>heeft u nodig voor up-<br>dates via de CD of<br>internet.<br>N.B.: ledere update is<br>uniek voor ieder serie-<br>nummer. | Aantal wielen:<br>Om één sensor te<br>scannen, selecteer 1.<br>Voor vier sensoren,<br>selecteer 4.<br>N.B.: De ID naar PC<br>functie is alleen<br>beschikbaar als u 4<br>selecteert. |  |  |

| SETTING                                                                                     |      |                                   | SETTING                                  |                | D SE                                                                            | ETTING                                                                        |                            |
|---------------------------------------------------------------------------------------------|------|-----------------------------------|------------------------------------------|----------------|---------------------------------------------------------------------------------|-------------------------------------------------------------------------------|----------------------------|
| TEMPERATURE:                                                                                | °C   | TEMPE                             | RATURE:                                  | °C             | TEMPERATU                                                                       | URE:                                                                          | °C                         |
| PRESSURE:                                                                                   | PSI  | PRESS                             | URE:                                     | PSI            | PRESSURE:                                                                       | :                                                                             | PSI                        |
| ID FORMAT:                                                                                  | Auto | ID FOR                            | MAT:                                     | Auto           | ID FORMAT:                                                                      | :                                                                             | Auto                       |
| Temperatuur:<br>Gebruik de "Enter" toets<br>I om te kiezen tussen<br>Fahrenheit en Celsius. |      | Druk:<br>Gebru<br>om te<br>kPa er | ik "Enter" toe<br>kiezen tusse<br>n Bar. | ts 🖵<br>n PSI, | ID Formaa<br>Wijzig ID fo<br>decimaal e<br>met de "Er<br>N.B.: De h<br>AUTO dez | at:<br>ormaat tuss<br>en hexadec<br>nter" toets<br>uidige setti<br>e schakelt | sen<br>imaal<br>J<br>ng is |

automatisch op basis van

merk/type keuze.

ESC

#### Nederlands

## AUTO OFF: 3 min DISPLAY CONTRAST: 15

DISPLAY CONTRAST: 15 BUZZER: ON

#### Auto uit:

Kies hier na welke tijd het tool zich automatisch uit schakelt. Deze functie kan ook uitgezet worden. Druk "Enter" toets 🖵 om gewenste auto uit tijd te selecteren.

| AUTO OFF:         | 3 min |
|-------------------|-------|
| DISPLAY CONTRAST: | 15    |
| BUZZER:           | ON    |

Scherm contrast: U kunt het contrast van het scherm instellen. Druk "Enter" toets I om te selecteren en gebruik pijl toetsen ( ) en kies een waarde tussen 01 en 30.

| SETTING           |       |
|-------------------|-------|
| AUTO OFF:         | 3 min |
| DISPLAY CONTRAST: | 15    |
| BUZZER:           | ON    |

Waarschuwings tonen: U kunt de waarschuwings tonen in- en uitschakelen. Druk "Enter" toets om te selecteren en pijl toetsen kiezen tussen aan en uit.

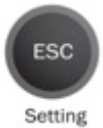

Druk op Esc om terug te gaan naar het hoofdmenu (alfabet).

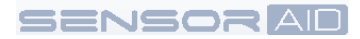

#### Software Update - Software Installeren

- 1. Plaats de Cd-Rom die bij het tool geleverd wordt in de PC en klik op het CUB icoon.
- 2. Het volgende scherm verschijnt. Klik "Installeer".

| TPMS_TOOL - InstallShield Wizard                                                                                                  |
|----------------------------------------------------------------------------------------------------|
| TPMS_TOOL requires the following items to be installed on your computer. Click Install to<br>begin installing these requirements. |
| Status Requirement                                                                                                    |
| Pending Microsoft .NET Framework 4.0 Full                                                                                         |
| Instal Cancel                                                                                                    |

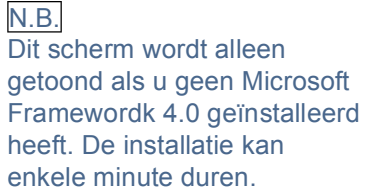

3. Het volgende scherm verschijnt, klik "Volgende"

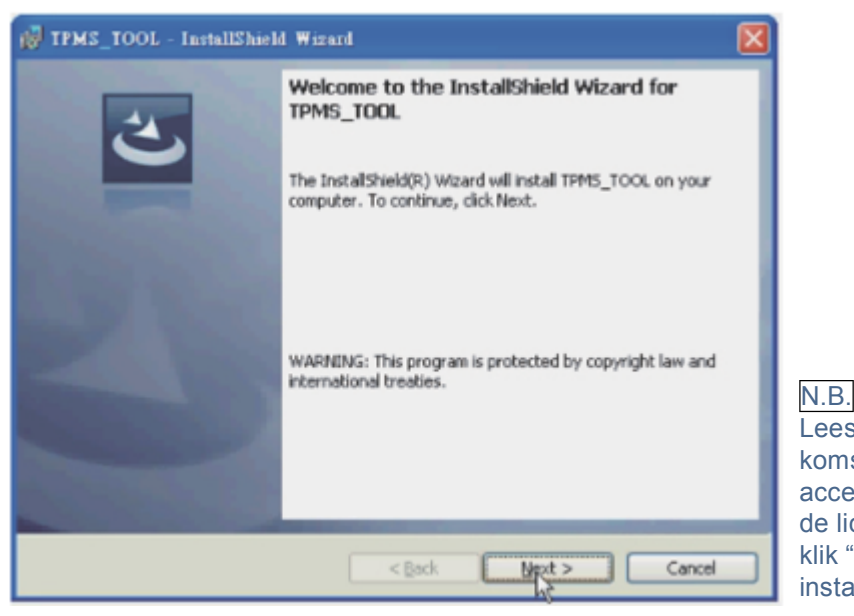

Lees de licentie overeenkomst zorgvuldig, en kies "Ik accepteer de voorwaarden in de licentie overeenkomst" en klik "volgende" om de installatie te voltooien.

#### Software Update – Tool Software Update

- 1. Verbind de USB kabel met de Sensor AID en de PC, klik op het CUB TPMS update icoon om het programma te starten.
- 2. Het volgende scherm verschijnt, als u "USB connected" ziet, klik "Open file" om het nieuwe update bestand dat u van het internet gedownload hebt te selecteren.

| Open File                                                         | File location empty file | CUb           |
|-------------------------------------------------------------------|--------------------------|---------------|
| Program                                                           | Serial number            | Genuine Parts |
| pdate status                                                      | Progress 0%              | USB status    |
| ool message                                                       |                          |               |
| USB Disconnect<br>USB Disconnect<br>USB Disconnect<br>USB Connect |                          | 6             |
|                                                                   |                          |               |

- 3. Klik "Program" nadat u het update file geselecteerd hebt om de update te starten.
- N.B. leder tool heeft een uniek serienummer, het update file moet corresponderen met het serienummer van uw tool.
- 4. Het update proces moet eruit zien als op volgende afbeelding, Het update status lampje zal geel knipperen tijdens de update.
- 5. Als de update voltooid iszal het status lampje groen branden.

| Open File                                                                                                    | File location D:TPMSVTM_00000043E899_0.hex | <b>CUD</b><br>Genuine Parts |
|----------------------------------------------------------------------------------------------------|--------------------------------------------|-----------------------------|
| Program                                                                                                    | Serial number<br>00000043E899              |                             |
| Update OK                                                                                                    | Progress                                   | USB status                  |
| ool message                                                                                                    |                                            |                             |
| Update car make<br>Update car model<br>Update car year<br>Update sensor code<br>Update logo<br>Update version<br>Update flash complete |                                            |                             |

#### Garantie – Tool Garantie

SENSORAD

CUB Autoparts producten hebben tot 365 dagen na aanschaf datum garantie op fabricagefouten. Als het product defect gaat onder normale gebruiksomstandigheden zal CUB het product repareren of vervangen. Het product wordt niet vervangen of gerepareerd als er sprake is van misbruik of verkeerd gebruik van het product. Om gebruik te maken van reparatie of vervanging tijdens de garantieperiode dient u contact op te nemen met een lokale distributeur/importeur. Aankoopbewijs en aankoopdatum moeten kunnen worden aangetoond/overhandigd om een garantie aanvraag in behandeling te nemen.

CUB Autoparts is niet aansprakelijk voor enige schade, direct of indirect, ontstaan door het gebruik van het product.

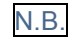

De garantie dekt geen schroeven van ventielen of ventielen zelf. Het ventiel en de schroef dienen vervangen te worden bij IEDERE nieuwe montage van het ventiel in een velg of bij het vervangen van de band.

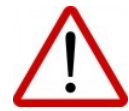

Waarschuwing: Gebruik alleen originele CUB Autoparts vervangingsdelen. Gebruik van overige merken kan resulteren in storingen en hierdoor vervalt de garantie.

## Let op

Lees onderstaande richtlijnen zorgvuldig. Het niet volgen van de richtlijnen kan gevaar

opleveren of kan strafbaar zijn.

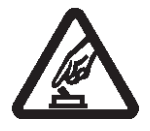

SCHAKEL VEILIG IN Schakel het product niet in als gebruik van draadloze apparatuur niet is toegestaan.

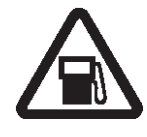

SCHAKEL UIT BIJ TANKEN Gebruik niet in de buurt van brandstof of chemicaliën.

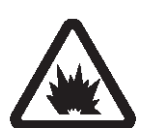

SCHAKEL UIT BIJ EXPLOSIES Volg evt. beperkingen, gebruik het apparaat niet in de buurt van explosies.

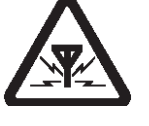

## STORINGEN

Alle draadloze apparatuur is gevoelig voor storingen, dit kan de werking van het apparaat beïnvloeden.

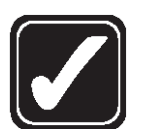

GEBRUIK VERSTANDIG Gebruik zoals beschreven in deze handleiding. Raak de antennes niet onnodig aan.

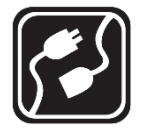

## AANSLUITEN OP ANDERE APPARATEN

Als u het product op een ander apparaat wil aansluiten lees dan eerst de veiligheidsinstructie van dat apparaat.

WATERBESTENDIG Het product is <u>niet</u> waterbestendig. Houdt het droog

Gebruik alleen originele onderdelen en batterijen. Sluit geen vreemde

producten aan. De batterij

dient volledig geladen te

worden voor eerste

BATTERIJ

gebruik.

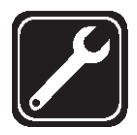

#### GEKWALIFICEERDE SERVICE

Het product mag alleen door gekwalificeerd personeel worden gerepareerd.

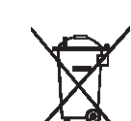

Gooi batterijen niet in een open vuur. Hierdoor kunnen ze exploderen. Batterijen kunnen ook exploderen als ze beschadigd raken. Gooi batterijen weg volgens lokale regelgeving. R ecycle indien mogelijk. Behandel niet als huishoudelijk afval.

17

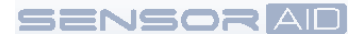

#### FCC Statement

This equipment has been tested and found to comply with the limits for a Class B digital device, pursuant to Part 15 of the FCC Rules. These limits are designed to provide reasonable protection against harmful interference in a residential installation. This equipment generates, uses and can radiate radio frequency energy and, if not installed and used in accordance with the instructions, may cause harmful interference to radio communications. However, there is no guarantee that interference will not occur in a particular installation. If this equipment does cause harmful interference to radio or television reception, which can be determined by turning the equipment off and on, the user is encouraged to try to correct the interference by one of the following measures:

• Reorient or relocate the receiving antenna.

- Increase the separation between the equipment and receiver.
- Connect the equipment into an outlet on a circuit different from that to which the receiver is connected.
- Consult the dealer or an experienced radio/TV technician for help.

#### IC Statement

The requirement is specified in RSS-GEN Section 5.3. This device complies with Industry Canada license-exempt RSS standard(s). Operation is subject to the following two conditions: (1) this device may not cause interference, and (2) this device must accept any interference, including interference that may cause undesired operation of the device.

#### CE Compliance Notice

All CE marked CUB sensor products are in compliance with the essential requirements and other relevant provisions of Directive 1999/5/EC. A copy of the Declaration of Conformance will be provided upon request.

#### Disposal of Waste Electrical & Electronic Equipment

This mark on a product and/or accompanying documents indicates that this product complies with the EU Directive 2002/96/EC and that when it is to be disposed of, it must be treated as Waste Electrical & Electronic Equipment (WEEE).

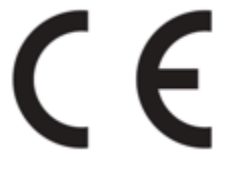

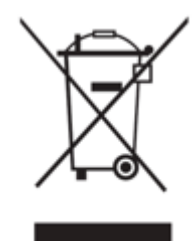

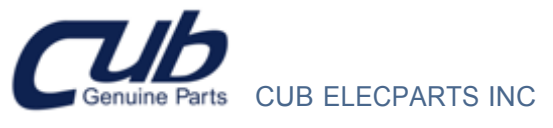

No.6, Lane 546, Sec. 6, Chang Lu Rd., Fuhsin Hsiang, Chang Hua County, Taiwan http://www.cubautoparts.com

To obtain repair or replacement of the product under warranty, or general inquiries, assistance, please refer to CUB information card to contact our local distributor.